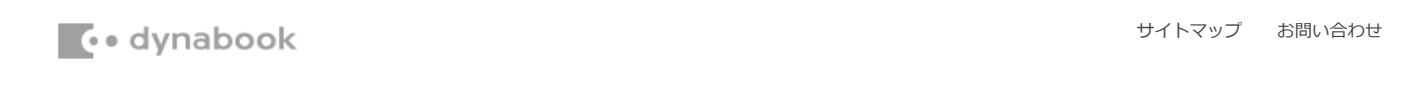

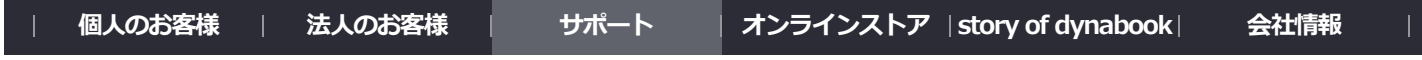

<u>dynabook.com</u> > <u>サポート</u> > <u>ダウンロード</u> > <u>企業向けPCアップグレードモジュール</u> > dynabook B75/DN、B65/DN、B55/DN、B45/DN、B45/DN、R73/BN、R63/DN、U63/DN シリーズ Windows 10 Pro 64bit モジュール

dynabook B75/DN、B65/DN、B55/DN、B45/DN、R73/BN、R63/DN、U63/DN シリーズ Windows 10 Pro 64bit モジュール

| 更新日:  | 2019.08.08                                                                                                    |
|-------|----------------------------------------------------------------------------------------------------|
| 対応機種: | dynabook B75/DN(PB7DN********)<br>dynabook B65/DN(PB6DN********)<br>dynabook B55/DN(PB5DN********)<br>dynabook R73/BN(PR7BN*******)<br>dynabook R63/DN(PR6DN********)<br>dynabook U63/DN(PU6DN********)<br>* *************************** |
|       |                                                                                                    |
| 対象OS: | Windows 10<br>※対象OSを必ずご確認ください。                                                                                                    |
| カテゴリ: | モジュール                                                                                                    |

#### 説明

Windows 10 May 2019 Updateに対応したドライバーやプログラムをインストールする方法を説明しております。 ご使用の機種と該当機種が同じであることを確認したうえで、モジュールをダウンロードして作業してください。

Windows 10 May 2019 Update 関連情報については、以下のリンクをご参照ください。 http://dynabook.com/assistpc/osup/win10v1903/index\_j.htm

# 共通注意事項

- 作業は、管理者権限のあるユーザーでサインインして行なってください。
- 必ずACアダプターと電源コードを接続してから行なってください。
- すべてのプログラムを終了させてから行なってください。
- 手順は、モジュールをデスクトップに保存したと仮定して説明しています。
- インストール作業終了後、ダウンロードしたファイルは削除しても問題ありません。

| 名称                                    | バージョン           | サイズ    | 注意事項                 |
|---------------------------------------|-----------------|--------|----------------------|
| dynabook セッティング                       |                 |        | Microsoft Store にて提供 |
| Intel Chipset SW Installation Utility | 10.1.17861.8101 | 7.98MB |                      |
| Intel AMT Software                    | 1916.12.0.1263  | 120MB  |                      |
| Intel Rapid Storage Technology Driver | 17.0.0.1072     | 5.33MB |                      |
| Intel Display Driver                  | 25.20.100.6576  | 336MB  |                      |

| 名称                                                     | バージョン                                                        | サイズ    | 注意事項                                               |
|--------------------------------------------------------|--------------------------------------------------------------|--------|----------------------------------------------------|
| Realtek Audio Driver                                   | 6.0.1.8619                                                   | 257MB  |                                                    |
| Intel Wireless LAN Driver                              | 21.20.0.5                                                    | 367MB  |                                                    |
| Synaptics Touch Pad Driver                             | 19.4.3.191                                                   | 87.5MB | dynabook R63、R73、U63<br>Synaptics Touch Pad搭載モデルのみ |
| ALPS Pointing Device Driver                            | v10.x0.303.241                                               | 39.8MB | ALPS Pointing搭載モデルのみ                               |
| Realtek FA Camera Driver                               | 10.0.17763.20095                                             | 12.4MB | dynabook U63 顔認証センサー搭載モデルのみ                        |
| Realtek Card Reader                                    | 10.0.300.223                                                 | 14.3MB |                                                    |
| Synaptics Fingerprint Sensor Driver                    | 4.5.354.0                                                    | 15.6MB | dynabook R73 指紋センサー搭載モデルのみ                         |
| Synaptics WBF FP Reader                                | 5.5.509.1051                                                 | 5.90MB | dynabook B75、B65、B55、B45、R63、U63<br>指紋センサー搭載モデルのみ  |
| O2Micro Smart Card Reader Driver                       | 2.1.4.245GS                                                  | 12.5MB | スマートカードスロット搭載モデルのみ                                 |
| dynabook System Driver                                 | 6.00.0001.09                                                 | 12.1MB |                                                    |
| Intel LAN Driver                                       | 12.18.8.4                                                    | 1.79MB | 有線LANコネクタ内蔵モデルのみ                                   |
| Intel Thunderbolt Software                             | 17.4.78.500                                                  | 7.46MB | dynabook U63のみ                                     |
| Realtek LAN Driver                                     | 10.34.0603.2019                                              | 1.72MB | dynabook U63向けポート拡張ユニット USB Type-C<br>用            |
| Cmedia USB Audio Driver                                | 10.0.1.7                                                     | 4.29MB | dynabook U63のみ                                     |
| Intel Bluetooth Filter Driver                          | 21.20.0.4                                                    | 49.3MB |                                                    |
| dynabook スマートフォンリンクドライバー                               | v1.0.1.6                                                     | 11.5MB |                                                    |
| オンラインマニュアル                                             | 0159.01.1001<br>0160.01.1001<br>0161.01.1001<br>0162.01.1001 | 45.3MB |                                                    |
| <u>dynabook Touchpad Button Support</u><br><u>Tool</u> | 1.0.2.1                                                      | 7.04MB | dynabook R73のみ                                     |
| dynabook Service Station                               | 6.3.0.0                                                      | 14.8MB |                                                    |
| <u>dynabook リカバリーメディアクリエーター</u>                        | v3.4.00.9010                                                 | 17.4MB |                                                    |
| dynabook デバイスアクセスコントロール                                | 3.6.1.0                                                      | 17.8MB |                                                    |
| TruRecorder                                            |                                                              |        | Microsoft Store にて提供                               |
| dynabook システム情報                                        |                                                              |        | Microsoft Store にて提供                               |
| dynabook スマートフォンリンク                                    |                                                              |        | Microsoft Store にて提供                               |

# モジュールのダウンロードとインストール方法

Intel Chipset SW Installation Utility

#### (1) バージョン情報

10.1.17861.8101

# (2) 説明

「Intel Chipset SW Installation Utility」をインストールします。

dynabook B75/DN、B65/DN、B55/DN、B45/DN、R73/BN、R63/DN、U63/DN シリーズ Windows 10 Pro 64bit モジュール | サポ...

■(3) モジュールのダウンロード

TCH0602000A.exe (7.98MB)

1. 上記にあるモジュール(ファイル)をクリックします。

モジュール:

- 2. 使用許諾契約の画面をご参照のうえ、[同意する]をクリックします。
- 3. モジュールをハードディスクの任意の場所(例:デスクトップ上)に保存します。

(4) インストール手順

- 1. Windowsを起動します。
- 2. 管理者権限のあるユーザーでサインインします。
- 3. スタート画面で、[デスクトップ]タイルをクリックします。
- 4. 保存した「TCH0602000A.exe」ファイルをダブルクリックして実行します。
   ※ご使用の環境により、拡張子(.exe)は表示されません。
- 5. [START]ボタンをクリックすると、ファイルが展開されます。
- 6. 「ユーザーアカウント制御」画面が表示された場合は、[はい(Y)]ボタンをクリックしてください。
- 7. インストールプログラムの指示に従ってインストールを行ないます。
- 8. インストールが完了したら再起動します。

以上で作業は終了です。

| <u>一覧に戻る</u>                                                                  |  |  |  |
|-------------------------------------------------------------------------------|--|--|--|
| Intel AMT Software                                                            |  |  |  |
| ■(1) バージョン情報                                                                  |  |  |  |
| 1916.12.0.1263                                                                |  |  |  |
| ■(2) 説明                                                                       |  |  |  |
| 「Intel AMT Software」をインストールします。                                               |  |  |  |
| ■(3) モジュールのダウンロード                                                             |  |  |  |
| モジュール: <u>TCH0591500D.exe</u> (120MB)                                         |  |  |  |
| 1. 上記にあるモジュール(ファイル)をクリックします。                                                  |  |  |  |
| 2. 使用許諾契約の画面をご参照のうえ、[同意する]をクリックします。                                           |  |  |  |
| 3. モジュールをハードディスクの任意の場所(例:デスクトップ上)に保存します。                                      |  |  |  |
| ■(4) インストール手順                                                                 |  |  |  |
| 1. Windowsを起動します。                                                             |  |  |  |
| 2. 管理者権限のあるユーザーでサインインします。                                                     |  |  |  |
| 3. スタート画面で、[デスクトップ]タイルをクリックします。                                               |  |  |  |
| 4. 保存した「TCH0591500D.exe」ファイルをダブルクリックして実行します。<br>※ご使用の環境により、拡張子(.exe)は表示されません。 |  |  |  |
| 5. [START]ボタンをクリックすると、ファイルが展開されます。                                            |  |  |  |
| 6. 「ユーザーアカウント制御」画面が表示された場合は、[はい(Y)]ボタンをクリックしてください。                            |  |  |  |

7. インストールプログラムの指示に従ってインストールを行ないます。

dynabook B75/DN、B65/DN、B55/DN、B45/DN、R73/BN、R63/DN、U63/DN シリーズ Windows 10 Pro 64bit モジュール | サポ...

8. インストールが完了したら再起動します。

以上で作業は終了です。

|                           |                                                                             |                                                                                                    | <u>一覧に</u> 戻 |
|---------------------------|-----------------------------------------------------------------------------|----------------------------------------------------------------------------------------------------|--------------|
| Intel Rapid S             | Storage Technolog                                                           | y Driver                                                                                                    |              |
| (1) バージョン                 | 情報                                                                          |                                                                                                    |              |
| 17.0.0.1070               |                                                                             |                                                                                                    |              |
| 17.0.0.1072               |                                                                             |                                                                                                    |              |
| (2)説明                     |                                                                             |                                                                                                    |              |
| 「Intel Rapid Sto          | rage Technology Driv                                                        | er」をインストールします。                                                                                                    |              |
| (3) モジュール                 | <i>、</i> のダウンロード                                                            |                                                                                                    |              |
|                           |                                                                             |                                                                                                    |              |
|                           | モジュール:                                                                      | <u>TCH0599700A.exe</u> (5.33MB)                                                                                                    |              |
| 1 トヨにち                    | ふろエジュ ニル (ファイル                                                              |                                                                                                    |              |
| 2. 使用許謀                   | 出して <u>いたい</u><br>出して<br>にして<br>にして<br>にして<br>にして<br>にして<br>にして<br>にして<br>に | のうえ、「同意する」をクリックします。                                                                                                    |              |
| <ol> <li>エージュー</li> </ol> | ・ルをハードディスクの住                                                                | # ティーロー・コーク ティーク ティーク ティー (1997) (1997) # 1997 # 1997 # 19 |              |
|                           |                                                                             |                                                                                                    |              |
| (4) インストーノ                | ル手順<br>                                                                     |                                                                                                    |              |
| 1. Windows                | を起動します。                                                                     |                                                                                                    |              |
| 2. 管理者格                   | を限のあるユーザーで                                                                  | サインインします。                                                                                                    |              |
| 3. スタート画                  | 画面で、[デスクトップ]                                                                | タイルをクリックします。                                                                                                    |              |
| 4. 保存した<br>※ご使用           | :「TCH0599700A.exe」<br>引の環境により、拡張子                                           | ファイルをダブルクリックして実行します。<br><sup>-</sup> (.exe)は表示されません。                                                                                                    |              |
| 5. [START                 | ]ボタンをクリックすると                                                                | こ、ファイルが展開されます。                                                                                                    |              |
| 6. 「ユーザ-                  | ーアカウント制御」画面                                                                 | iが表示された場合は、[はい(Y)]ボタンをクリックしてください。                                                                                                    |              |
| 7. インストー                  | ールプログラムの指示(                                                                 | こ従ってインストールを行ないます。                                                                                                    |              |
| 8. インストー                  | ールが完了したら再起                                                                  | 動します。                                                                                                    |              |
| 以上で作                      | ₣業は終了です。                                                                    |                                                                                                    |              |
|                           |                                                                             |                                                                                                    | 一覧に同         |
|                           |                                                                             |                                                                                                    | <u></u>      |
| Intel Display             | Driver                                                                      |                                                                                                    |              |
| (1) バージョン                 | 情報                                                                          |                                                                                                    |              |
| 25.20.100.6576            |                                                                             |                                                                                                    |              |
| (2) 説明                    |                                                                             |                                                                                                    |              |
|                           | · .+ / =                                                                    |                                                                                                    |              |
| Intel Display Dr          | river]をインストールしる                                                             | \$9°                                                                                                    |              |
| (3) モジュール                 | <i>ѵ</i> のダウンロード                                                            |                                                                                                    |              |
|                           | モジュール:                                                                      | <u>TCH0585700B.exe</u> (336MB)                                                                                                    |              |
|                           |                                                                             |                                                                                                    |              |
| 1. 上記にあ                   | らるモジュール(ファイル                                                                | )をクリックします。                                                                                                    |              |
| 2. 使用許諱                   | 諾契約の画面をご 参照                                                                 | のうえ、[同意する]をクリックします。                                                                                                    |              |

■(4) インストール手順

- 1. Windowsを起動します。
- 2. 管理者権限のあるユーザーでサインインします。
- 3. スタート画面で、[デスクトップ]タイルをクリックします。
- 保存した「TCH0585700B.exe」ファイルをダブルクリックして実行します。
   ※ご使用の環境により、拡張子(.exe)は表示されません。
- 5. [START]ボタンをクリックすると、ファイルが展開されます。
- 6. 「ユーザーアカウント制御」画面が表示された場合は、[はい(Y)]ボタンをクリックしてください。
- 7. インストールプログラムの指示に従ってインストールを行ないます。
- 8. インストールが完了したら再起動します。

以上で作業は終了です。

<u>一覧に戻る</u>

Realtek Audio Driver

(1) バージョン情報

6.0.1.8619

(2) 説明

「Realtek Audio Driver」をインストールします。

(3) モジュールのダウンロード

モジュール: <u>TCH0615200A.exe</u> (257MB)

- 1. 上記にあるモジュール(ファイル)をクリックします。
- 2. 使用許諾契約の画面をご参照のうえ、[同意する]をクリックします。
- 3. モジュールをハードディスクの任意の場所(例:デスクトップ上)に保存します。

#### ■(4) インストール手順

- 1. Windowsを起動します。
- 2. 管理者権限のあるユーザーでサインインします。
- 3. スタート画面で、[デスクトップ]タイルをクリックします。
- 保存した「TCH0615200A.exe」ファイルをダブルクリックして実行します。
   ※ご使用の環境により、拡張子(.exe)は表示されません。
- 5. [START]ボタンをクリックすると、ファイルが展開されます。
- 6. 「ユーザーアカウント制御」画面が表示された場合は、[はい(Y)]ボタンをクリックしてください。
- 7. インストールプログラムの指示に従ってインストールを行ないます。
- 8. インストールが完了したら再起動します。

以上で作業は終了です。

#### <u>一覧に戻る</u>

#### Intel Wireless LAN Driver

■(1) バージョン情報

21.20.0.5

dynabook B75/DN、B65/DN、B55/DN、B45/DN、R73/BN、R63/DN、U63/DN シリーズ Windows 10 Pro 64bit モジュール | サポ...

#### (2)説明

「Intel Wireless LAN Driver」をインストールします。

(3) モジュールのダウンロード

モジュール: <u>TCH0608600B.exe</u> (367MB)

- 1. 上記にあるモジュール(ファイル)をクリックします。
- 2. 使用許諾契約の画面をご参照のうえ、[同意する]をクリックします。
- 3. モジュールをハードディスクの任意の場所(例:デスクトップ上)に保存します。

#### (4) インストール手順

1. Windowsを起動します。

- 2. 管理者権限のあるユーザーでサインインします。
- 3. スタート画面で、[デスクトップ]タイルをクリックします。
- 保存した「TCH0608600B.exe」ファイルをダブルクリックして実行します。
   ※ご使用の環境により、拡張子(.exe)は表示されません。
- 5. [START]ボタンをクリックすると、ファイルが展開されます。
- 6. 「ユーザーアカウント制御」画面が表示された場合は、[はい(Y)]ボタンをクリックしてください。
- 7. インストールプログラムの指示に従ってインストールを行ないます。
- 8. インストールが完了したら再起動します。

以上で作業は終了です。

一覧に戻る

#### Synaptics Touch Pad Driver

#### (1) バージョン情報

19.4.3.191

# (2) 説明

------

「Synaptics Touch Pad Driver」をインストールします。

#### (3)注意事項

dynabook R63、R73、U63 Synaptics Touch Pad搭載モデルのみ

#### (4) モジュールのダウンロード

モジュール: <u>TCH0539500D.exe</u> (87.5MB)

- 1. 上記にあるモジュール(ファイル)をクリックします。
- 2. 使用許諾契約の画面をご参照のうえ、[同意する]をクリックします。
- 3. モジュールをハードディスクの任意の場所(例:デスクトップ上)に保存します。

#### (5) インストール手順

- 1. Windowsを起動します。
- 2. 管理者権限のあるユーザーでサインインします。
- 3. スタート画面で、[デスクトップ]タイルをクリックします。

- dynabook B75/DN、B65/DN、B55/DN、B45/DN、R73/BN、R63/DN、U63/DN シリーズ Windows 10 Pro 64bit モジュール | サポ...
- 保存した「TCH0539500D.exe」ファイルをダブルクリックして実行します。
   ※ご使用の環境により、拡張子(.exe)は表示されません。
- 5. [START]ボタンをクリックすると、ファイルが展開されます。
- 6. 「ユーザーアカウント制御」画面が表示された場合は、[はい(Y)]ボタンをクリックしてください。
- 7. インストールプログラムの指示に従ってインストールを行ないます。
- 8. インストールが完了したら再起動します。

以上で作業は終了です。

<u>一覧に戻る</u>

ALPS Pointing Device Driver

# ■(1) バージョン情報

v10.x0.303.241

#### (2) 説明

「ALPS Pointing Device Driver」をインストールします。

#### (3)注意事項

ALPS Pointing搭載モデルのみ

(4) モジュールのダウンロード

モジュール: <u>TCH0602400A.exe</u> (39.8MB)

- 1. 上記にあるモジュール(ファイル)をクリックします。
- 2. 使用許諾契約の画面をご参照のうえ、[同意する]をクリックします。
- 3. モジュールをハードディスクの任意の場所(例:デスクトップ上)に保存します。

#### (5) インストール手順

- 1. Windowsを起動します。
- 2. 管理者権限のあるユーザーでサインインします。
- 3. スタート画面で、[デスクトップ]タイルをクリックします。
- 保存した「TCH0602400A.exe」ファイルをダブルクリックして実行します。
   ※ご使用の環境により、拡張子(.exe)は表示されません。
- 5. [START]ボタンをクリックすると、ファイルが展開されます。
- 6. 「ユーザーアカウント制御」画面が表示された場合は、[はい(Y)]ボタンをクリックしてください。
- 7. インストールプログラムの指示に従ってインストールを行ないます。
- 8. インストールが完了したら再起動します。

以上で作業は終了です。

# <u>一覧に戻る</u> Realtek FA Camera Driver (1) バージョン情報 10.0.17763.20095 (2) 説明 「Realtek FA Camera Driver」をインストールします。 dynabook.com/assistpc/download/windows10/navigate/dynabook/b75dn/1903/64bit/b75dnread1064.htm#usb-audio

dynabook B75/DN、B65/DN、B55/DN、B45/DN、R73/BN、R63/DN、U63/DN シリーズ Windows 10 Pro 64bit モジュール | サポ...

# (3)注意事項

dynabook U63 顔認証センサー搭載モデルのみ

(4) モジュールのダウンロード

モジュール: <u>TCH0600500A.exe</u> (12.4MB)

- 1. 上記にあるモジュール(ファイル)をクリックします。
- 2. 使用許諾契約の画面をご参照のうえ、[同意する]をクリックします。
- 3. モジュールをハードディスクの任意の場所(例:デスクトップ上)に保存します。

### ■(5) インストール手順

- 1. Windowsを起動します。
- 2. 管理者権限のあるユーザーでサインインします。
- 3. スタート画面で、[デスクトップ]タイルをクリックします。
- 保存した「TCH0600500A.exe」ファイルをダブルクリックして実行します。
   ※ご使用の環境により、拡張子(.exe)は表示されません。
- 5. [START]ボタンをクリックすると、ファイルが展開されます。
- 6. 「ユーザーアカウント制御」画面が表示された場合は、[はい(Y)]ボタンをクリックしてください。
- 7. インストールプログラムの指示に従ってインストールを行ないます。
- 8. インストールが完了したら再起動します。

以上で作業は終了です。

一覧に戻る

Realtek Card Reader

#### (1) バージョン情報

10.0.300.223

#### (2) 説明

「Realtek Card Reader」をインストールします。

#### (3) モジュールのダウンロード

モジュール: <u>TCH0588000A.exe</u> (14.3MB)

- 1. 上記にあるモジュール(ファイル)をクリックします。
- 2. 使用許諾契約の画面をご参照のうえ、[同意する]をクリックします。
- 3. モジュールをハードディスクの任意の場所(例:デスクトップ上)に保存します。

#### (4) インストール手順

- 1. Windowsを起動します。
- 2. 管理者権限のあるユーザーでサインインします。
- 3. スタート画面で、[デスクトップ]タイルをクリックします。
- 保存した「TCH0588000A.exe」ファイルをダブルクリックして実行します。
   ※ご使用の環境により、拡張子(.exe)は表示されません。
- 5. [START]ボタンをクリックすると、ファイルが展開されます。

- dynabook B75/DN、B65/DN、B55/DN、B45/DN、R73/BN、R63/DN、U63/DN シリーズ Windows 10 Pro 64bit モジュール|サポ…
- 6. 「ユーザーアカウント制御」画面が表示された場合は、[はい(Y)]ボタンをクリックしてください。
- 7. インストールプログラムの指示に従ってインストールを行ないます。
- 8. インストールが完了したら再起動します。

以上で作業は終了です。

Synaptics Fingerprint Sensor Driver

(1) バージョン情報

4.5.354.0

# (2) 説明

「Synaptics Fingerprint Sensor Driver」をインストールします。

# (3)注意事項

dynabook R73 指紋センサー搭載モデルのみ

(4) モジュールのダウンロード

モジュール: <u>TCH0585500A.exe</u> (15.6MB)

- 1. 上記にあるモジュール(ファイル)をクリックします。
- 2. 使用許諾契約の画面をご参照のうえ、[同意する]をクリックします。
- 3. モジュールをハードディスクの任意の場所(例:デスクトップ上)に保存します。

# ■(5) インストール手順

- 1. Windowsを起動します。
- 2. 管理者権限のあるユーザーでサインインします。
- 3. スタート画面で、[デスクトップ]タイルをクリックします。
- 保存した「TCH0585500A.exe」ファイルをダブルクリックして実行します。
   ※ご使用の環境により、拡張子(.exe)は表示されません。
- 5. [START]ボタンをクリックすると、ファイルが展開されます。
- 6. 「ユーザーアカウント制御」画面が表示された場合は、[はい(Y)]ボタンをクリックしてください。
- 7. インストールプログラムの指示に従ってインストールを行ないます。
- 8. インストールが完了したら再起動します。

以上で作業は終了です。

|                                                | <u>一寛に戻る</u> |
|------------------------------------------------|--------------|
| Synaptics WBF FP Reader                        |              |
| ■(1) バージョン情報                                   |              |
| 5.5.509.1051                                   |              |
| 【(2) 説明                                        |              |
| 「Synaptics WBF FP Reader」をインストールします。           |              |
| 【(3) 注意事項                                      |              |
| dynabook B75、B65、B55、B45、R63、U63 指紋センサー搭載モデルのみ | _            |

一覧に戻る

dynabook B75/DN、B65/DN、B55/DN、B45/DN、R73/BN、R63/DN、U63/DN シリーズ Windows 10 Pro 64bit モジュール|サポ…

■(4) モジュールのダウンロード

モジュール: <u>TCH0600700A.exe</u> (5.90MB)

- 1. 上記にあるモジュール(ファイル)をクリックします。
- 2. 使用許諾契約の画面をご参照のうえ、[同意する]をクリックします。
- 3. モジュールをハードディスクの任意の場所(例:デスクトップ上)に保存します。

#### (5) インストール手順

- 1. Windowsを起動します。
- 2. 管理者権限のあるユーザーでサインインします。
- 3. スタート画面で、[デスクトップ]タイルをクリックします。
- 4. 保存した「TCH0600700A.exe」ファイルをダブルクリックして実行します。
   ※ご使用の環境により、拡張子(.exe)は表示されません。
- 5. [START]ボタンをクリックすると、ファイルが展開されます。
- 6. 「ユーザーアカウント制御」画面が表示された場合は、[はい(Y)]ボタンをクリックしてください。
- 7. インストールプログラムの指示に従ってインストールを行ないます。
- 8. インストールが完了したら再起動します。

以上で作業は終了です。

一覧に戻る O2Micro Smart Card Reader Driver (1) バージョン情報 2.1.4.245GS (2) 説明 「O2Micro Smart Card Reader Driver 」をインストールします。 (3)注意事項 スマートカードスロット搭載モデルのみ (4) モジュールのダウンロード モジュール: TCH0505800C.exe (12.5MB) 1. 上記にあるモジュール(ファイル)をクリックします。 2. 使用許諾契約の画面をご参照のうえ、[同意する]をクリックします。 3. モジュールをハードディスクの任意の場所(例:デスクトップ上)に保存します。 (5) インストール手順 1. Windowsを起動します。 2. 管理者権限のあるユーザーでサインインします。 3. スタート画面で、[デスクトップ]タイルをクリックします。 4. 保存した「TCH0505800C.exe」ファイルをダブルクリックして実行します。 ※ご使用の環境により、拡張子(.exe)は表示されません。

5. [START]ボタンをクリックすると、ファイルが展開されます。

- dynabook B75/DN、B65/DN、B55/DN、B45/DN、R73/BN、R63/DN、U63/DN シリーズ Windows 10 Pro 64bit モジュール|サポ…
- 6. 「ユーザーアカウント制御」画面が表示された場合は、[はい(Y)]ボタンをクリックしてください。
- 7. インストールプログラムの指示に従ってインストールを行ないます。
- 8. インストールが完了したら再起動します。

以上で作業は終了です。

dynabook System Driver

(1) バージョン情報

6.00.0001.09

# (2) 説明

「dynabook System Driver」をインストールします。

(3) モジュールのダウンロード

モジュール: <u>TCH0601500I.exe</u> (12.1MB)

- 1. 上記にあるモジュール(ファイル)をクリックします。
- 2. 使用許諾契約の画面をご参照のうえ、[同意する]をクリックします。
- 3. モジュールをハードディスクの任意の場所(例:デスクトップ上)に保存します。

■(4) インストール手順

- 1. Windowsを起動します。
- 2. 管理者権限のあるユーザーでサインインします。
- 3. スタート画面で、[デスクトップ]タイルをクリックします。
- 保存した「TCH0601500I.exe」ファイルをダブルクリックして実行します。
   ※ご使用の環境により、拡張子(.exe)は表示されません。
- 5. [START]ボタンをクリックすると、ファイルが展開されます。
- 6. 「ユーザーアカウント制御」画面が表示された場合は、[はい(Y)]ボタンをクリックしてください。
- 7. インストールプログラムの指示に従ってインストールを行ないます。
- 8. インストールが完了したら再起動します。

以上で作業は終了です。

| Intel LAN Driver              |
|-------------------------------|
| (1) パージョン情報                   |
| 12.18.8.4                     |
| (2) 説明                        |
| 「Intel LAN Driver」をインストールします。 |
| (3) 注意事項                      |
| 有線LANコネクタ内蔵モデルのみ              |
| (4) モジュールのダウンロード              |

一覧に戻る

モジュール: <u>TCH0548200C.exe</u> (1.79MB)

- 1. 上記にあるモジュール(ファイル)をクリックします。
- 2. 使用許諾契約の画面をご参照のうえ、[同意する]をクリックします。
- 3. モジュールをハードディスクの任意の場所(例:デスクトップ上)に保存します。

#### ■(5) インストール手順

- 1. Windowsを起動します。
- 2. 管理者権限のあるユーザーでサインインします。
- 3. スタート画面で、[デスクトップ]タイルをクリックします。
- 保存した「TCH0548200C.exe」ファイルをダブルクリックして実行します。
   ※ご使用の環境により、拡張子(.exe)は表示されません。
- 5. [START]ボタンをクリックすると、ファイルが展開されます。
- 6. 「ユーザーアカウント制御」画面が表示された場合は、[はい(Y)]ボタンをクリックしてください。
- 7. インストールプログラムの指示に従ってインストールを行ないます。
- 8. インストールが完了したら再起動します。

以上で作業は終了です。

# <u>一覧に戻る</u>

Intel Thunderbolt Software

#### (1) バージョン情報

17.4.78.500

#### (2) 説明

「Intel Thunderbolt Software」をインストールします。

#### (3)注意事項

dynabook U63のみ

(4) モジュールのダウンロード

モジュール: <u>TCH0585400A.exe</u> (7.46MB)

- 1. 上記にあるモジュール(ファイル)をクリックします。
- 2. 使用許諾契約の画面をご参照のうえ、[同意する]をクリックします。
- 3. モジュールをハードディスクの任意の場所(例:デスクトップ上)に保存します。

#### 【(5) インストール手順

- 1. Windowsを起動します。
- 2. 管理者権限のあるユーザーでサインインします。
- 3. スタート画面で、[デスクトップ]タイルをクリックします。
- 保存した「TCH0585400A.exe」ファイルをダブルクリックして実行します。
   ※ご使用の環境により、拡張子(.exe)は表示されません。
- 5. [START]ボタンをクリックすると、ファイルが展開されます。
- 6. 「ユーザーアカウント制御」画面が表示された場合は、[はい(Y)]ボタンをクリックしてください。
- 7. インストールプログラムの指示に従ってインストールを行ないます。

dynabook B75/DN、B65/DN、B55/DN、B45/DN、R73/BN、R63/DN、U63/DN シリーズ Windows 10 Pro 64bit モジュール | サポ...

8. インストールが完了したら再起動します。

以上で作業は終了です。

<u>一覧に戻る</u>

| Realtek LAN Driver |                        |                                  |                                                      |              |  |
|--------------------|------------------------|----------------------------------|------------------------------------------------------|--------------|--|
| (1) バ              | バージョン                  | 情報                               |                                                      |              |  |
| 10.34.0            | 0603.201               | 9                                |                                                      |              |  |
| (2)訪               | 明                      |                                  |                                                      |              |  |
| 「Realte            | ek LAN D               | river」をインストールしま                  | ます。                                                  |              |  |
| (3) 注              | 意事項                    |                                  |                                                      |              |  |
|                    |                        | ᆘᅷᆃᆝᄨᇃᆿᆕᇖᆝᆝ                      | ICD T 0田                                             |              |  |
| dynabo             |                        |                                  | I Nhe_CH                                             |              |  |
| (4) <del>T</del>   | ジュール                   | <i>、</i> のダウンロード                 |                                                      |              |  |
|                    |                        | モジュール:                           | <u>TCH0591300D.exe</u> (1.72MB)                      |              |  |
|                    |                        |                                  | ·                                                    |              |  |
| 1.                 | 上記にあ                   | 5るモジュール(ファイル                     | )をクリックします。                                           |              |  |
| 2.                 | 使用許認                   | 若契約の画面をご参照                       | のうえ、「同意する」をクリックします。                                  |              |  |
| 3.                 | モジュー                   | ・ルをハードディスクの日                     | E意の場所(例:デスクトップ上)に保存します。                              |              |  |
| (5) イ              | シストー                   | ル手順                              |                                                      |              |  |
| 1.                 | Windows                | を起動します。                          |                                                      |              |  |
| 2.                 | 管理者棒                   | 権限のあるユーザーで                       | サインインします。                                            |              |  |
| 3.                 | スタートi                  | 画面で、[デスクトップ]                     | タイルをクリックします。                                         |              |  |
| 4.                 | 保存した<br>※ご使月           | 「TCH0591300D.exe」<br>月の環境により、拡張子 | ファイルをダブルクリックして実行します。<br><sup>-</sup> (.exe)は表示されません。 |              |  |
| 5.                 | [START                 | ]ボタンをクリックすると                     | こ、ファイルが展開されます。                                       |              |  |
| 6.                 | 「ユーザ                   | ーアカウント制御」画面                      | が表示された場合は、[はい(Y)]ボタンをクリックしてください。                     |              |  |
| 7.                 | インストー                  | ールプログラムの指示                       | こ従ってインストールを行ないます。                                    |              |  |
| 8.                 | 8. インストールが完了したら再起動します。 |                                  |                                                      |              |  |
| 以上で作業は終了です。        |                        |                                  |                                                      |              |  |
|                    |                        |                                  |                                                      | <u>一覧に戻る</u> |  |
| Cmed               | dia USB                | Audio Driver                     |                                                      |              |  |
|                    | * **_*                 | Jat +12                          |                                                      |              |  |
| (1) /              | ハーション                  | 「「育 我」<br>                       |                                                      |              |  |
| 10.0.1.            | 7                      |                                  |                                                      |              |  |
| (2)訪               | 的                      |                                  |                                                      |              |  |
| [Cmed              | lia USB A              | udio Driver」をインスト-               | ールします。                                               |              |  |
| 【3)注意事項            |                        |                                  |                                                      |              |  |
|                    |                        |                                  |                                                      |              |  |

dynabook U63のみ

(4) モジュールのダウンロード

モジュール: <u>TCH0593400A.exe</u> (4.29MB)

- 1. 上記にあるモジュール(ファイル)をクリックします。
- 2. 使用許諾契約の画面をご参照のうえ、[同意する]をクリックします。
- 3. モジュールをハードディスクの任意の場所(例:デスクトップ上)に保存します。

#### ■(5) インストール手順

- 1. Windowsを起動します。
- 2. 管理者権限のあるユーザーでサインインします。
- 3. スタート画面で、[デスクトップ]タイルをクリックします。
- 保存した「TCH0593400A.exe」ファイルをダブルクリックして実行します。
   ※ご使用の環境により、拡張子(.exe)は表示されません。
- 5. [START]ボタンをクリックすると、ファイルが展開されます。
- 6. 「ユーザーアカウント制御」画面が表示された場合は、[はい(Y)]ボタンをクリックしてください。
- 7. インストールプログラムの指示に従ってインストールを行ないます。
- 8. インストールが完了したら再起動します。

以上で作業は終了です。

一覧に戻る

Intel Bluetooth Filter Driver

#### ■(1) バージョン情報

21.20.0.4

#### (2) 説明

「Intel Bluetooth Filter Driver」をインストールします。

(3) モジュールのダウンロード

モジュール: <u>TCH0608100B.exe</u> (49.3MB)

- 1. 上記にあるモジュール(ファイル)をクリックします。
- 2. 使用許諾契約の画面をご参照のうえ、[同意する]をクリックします。
- 3. モジュールをハードディスクの任意の場所(例:デスクトップ上)に保存します。

#### (4) インストール手順

- 1. Windowsを起動します。
- 2. 管理者権限のあるユーザーでサインインします。
- 3. スタート画面で、[デスクトップ]タイルをクリックします。
- 保存した「TCH0608100B.exe」ファイルをダブルクリックして実行します。
   ※ご使用の環境により、拡張子(.exe)は表示されません。
- 5. [START]ボタンをクリックすると、ファイルが展開されます。
- 6. 「ユーザーアカウント制御」画面が表示された場合は、[はい(Y)]ボタンをクリックしてください。
- 7. インストールプログラムの指示に従ってインストールを行ないます。
- 8. インストールが完了したら再起動します。

以上で作業は終了です。

|                          |                      |               |                                 | <u>一覧に戻る</u> |
|--------------------------|----------------------|---------------|---------------------------------|--------------|
| dyna                     | ibook ス <sup>・</sup> | マートフォンリンクド    | ライバー                            |              |
| (1) /                    | ヾージョン                | 情報            |                                 |              |
| v1.0.1                   | .6                   |               |                                 |              |
| (2) 言                    | 兑明                   |               |                                 |              |
| Гdynal                   | book スマ-             | ートフォンリンクドライバ  | ー」をインストールします。                   |              |
| <b>(</b> 3) <del> </del> | Eジュール                | ·のダウンロード      |                                 |              |
|                          |                      |               |                                 |              |
|                          |                      | モジュール:        | <u>TCH0552900C.exe</u> (11.5MB) |              |
|                          |                      |               |                                 |              |
| 1.                       | 上記にあ                 | るモジュール(ファイル)  | をクリックします。                       |              |
| 2.                       | 使用許講                 | 諾契約の画面をご参照(   | のうえ、[同意する]をクリックします。             |              |
| 3.                       | モジュー                 | ルをハードディスクの日   | :意の場所(例:デスクトップ上)に保存します。         |              |
|                          |                      |               |                                 |              |
| (4) -                    | (ンストー,               | ル手順           |                                 |              |
| 1.                       | Windows              | を起動します。       |                                 |              |
| 2.                       | 管理者梢                 | 重限のあるユーザーで+   | ナインインします。                       |              |
| 3.                       | スタート                 | 画面で、[デスクトップ]・ | タイルをクリックします。                    |              |
|                          |                      |               |                                 |              |

- 4. 保存した「TCH0552900C.exe」ファイルをダブルクリックして実行します。 ※ご使用の環境により、拡張子(.exe)は表示されません。
- 5. [START]ボタンをクリックすると、ファイルが展開されます。
- 6. 「ユーザーアカウント制御」画面が表示された場合は、[はい(Y)]ボタンをクリックしてください。
- 7. インストールプログラムの指示に従ってインストールを行ないます。
- 8. インストールが完了したら再起動します。

以上で作業は終了です。

| _ | 覧 | 12 | 戻 | る |
|---|---|----|---|---|
| _ | - | _  |   | - |

オンラインマニュアル

#### (1) バージョン情報

0159.01.1001 0160.01.1001 0161.01.1001 0162.01.1001

#### (2) 説明

「オンラインマニュアル」をインストールします。

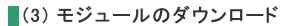

モジュール: TCJ0075600A.exe (45.3MB)

- 1. 上記にあるモジュール(ファイル)をクリックします。
- 2. 使用許諾契約の画面をご参照のうえ、[同意する]をクリックします。
- 3. モジュールをハードディスクの任意の場所(例:デスクトップ上)に保存します。

dynabook B75/DN、B65/DN、B55/DN、B45/DN、R73/BN、R63/DN、U63/DN シリーズ Windows 10 Pro 64bit モジュール | サポ...

#### 【(4) インストール手順

# 1. Windowsを起動します。

- 2. 管理者権限のあるユーザーでサインインします。
- 3. スタート画面で、[デスクトップ]タイルをクリックします。
- 保存した「TCJ0075600A.exe」ファイルをダブルクリックして実行します。
   ※ご使用の環境により、拡張子(.exe)は表示されません。
- 5. [START]ボタンをクリックすると、ファイルが展開されます。
- 6. 「ユーザーアカウント制御」画面が表示された場合は、[はい(Y)]ボタンをクリックしてください。
- 7. インストールプログラムの指示に従ってインストールを行ないます。
- 8. インストールが完了したら再起動します。

以上で作業は終了です。

#### 一覧に戻る

dynabook Touchpad Button Support Tool

#### (1) バージョン情報

1.0.2.1

#### (2) 説明

「dynabook Touchpad Button Support Tool」をインストールします。

#### (3)注意事項

dynabook R73のみ

(4) モジュールのダウンロード

モジュール: <u>TCH0611100B.exe</u> (7.04MB)

- 1. 上記にあるモジュール(ファイル)をクリックします。
- 2. 使用許諾契約の画面をご参照のうえ、[同意する]をクリックします。
- 3. モジュールをハードディスクの任意の場所(例:デスクトップ上)に保存します。

#### (5) インストール手順

- 1. Windowsを起動します。
- 2. 管理者権限のあるユーザーでサインインします。
- 3. スタート画面で、[デスクトップ]タイルをクリックします。
- 保存した「TCH0611100B.exe」ファイルをダブルクリックして実行します。
   ※ご使用の環境により、拡張子(.exe)は表示されません。
- 5. [START]ボタンをクリックすると、ファイルが展開されます。
- 6. 「ユーザーアカウント制御」画面が表示された場合は、[はい(Y)]ボタンをクリックしてください。
- 7. インストールプログラムの指示に従ってインストールを行ないます。
- 8. インストールが完了したら再起動します。

以上で作業は終了です。

<u>一覧に戻る</u>

dynabook B75/DN、B65/DN、B55/DN、B45/DN、R73/BN、R63/DN、U63/DN シリーズ Windows 10 Pro 64bit モジュール | サポ...

# (1) バージョン情報

#### 6.3.0.0

#### (2) 説明

「dynabook Service Station」をインストールします。

#### (3) モジュールのダウンロード

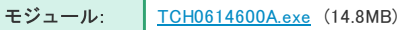

- 1. 上記にあるモジュール(ファイル)をクリックします。
- 2. 使用許諾契約の画面をご参照のうえ、[同意する]をクリックします。
- 3. モジュールをハードディスクの任意の場所(例:デスクトップ上)に保存します。

(4) インストール手順

- 1. Windowsを起動します。
- 2. 管理者権限のあるユーザーでサインインします。
- 3. スタート画面で、[デスクトップ]タイルをクリックします。
- 保存した「TCH0614600A.exe」ファイルをダブルクリックして実行します。
   ※ご使用の環境により、拡張子(.exe)は表示されません。
- 5. [START]ボタンをクリックすると、ファイルが展開されます。
- 6. 「ユーザーアカウント制御」画面が表示された場合は、[はい(Y)]ボタンをクリックしてください。
- 7. インストールプログラムの指示に従ってインストールを行ないます。
- 8. インストールが完了したら再起動します。

以上で作業は終了です。

一覧に戻る

dynabook リカバリーメディアクリエーター

#### (1) バージョン情報

v3.4.00.9010

#### (2) 説明

「dynabook リカバリーメディアクリエーター」をインストールします。

(3) モジュールのダウンロード

モジュール: <u>TCH0606900B.exe</u> (17.4MB)

- 1. 上記にあるモジュール(ファイル)をクリックします。
- 2. 使用許諾契約の画面をご参照のうえ、[同意する]をクリックします。
- 3. モジュールをハードディスクの任意の場所(例:デスクトップ上)に保存します。

#### (4) インストール手順

- 1. Windowsを起動します。
- 2. 管理者権限のあるユーザーでサインインします。
- 3. スタート画面で、[デスクトップ]タイルをクリックします。

- dynabook B75/DN、B65/DN、B55/DN、B45/DN、R73/BN、R63/DN、U63/DN シリーズ Windows 10 Pro 64bit モジュール | サポ...
- 保存した「TCH0606900B.exe」ファイルをダブルクリックして実行します。
   ※ご使用の環境により、拡張子(.exe)は表示されません。
- 5. [START]ボタンをクリックすると、ファイルが展開されます。
- 6. 「ユーザーアカウント制御」画面が表示された場合は、[はい(Y)]ボタンをクリックしてください。
- 7. インストールプログラムの指示に従ってインストールを行ないます。
- 8. インストールが完了したら再起動します。

以上で作業は終了です。

<u>一覧に戻る</u>

dynabook デバイスアクセスコントロール

■(1) バージョン情報

3.6.1.0

#### (2) 説明

「dynabook デバイスアクセスコントロール」をインストールします。

(3) モジュールのダウンロード

モジュール: <u>TCH0554900E.exe</u> (17.8MB)

1. 上記にあるモジュール(ファイル)をクリックします。

2. 使用許諾契約の画面をご参照のうえ、[同意する]をクリックします。

3. モジュールをハードディスクの任意の場所(例:デスクトップ上)に保存します。

#### (4) インストール手順

- 1. Windowsを起動します。
- 2. 管理者権限のあるユーザーでサインインします。
- 3. スタート画面で、[デスクトップ]タイルをクリックします。
- 保存した「TCH0554900E.exe」ファイルをダブルクリックして実行します。
   ※ご使用の環境により、拡張子(.exe)は表示されません。
- 5. [START]ボタンをクリックすると、ファイルが展開されます。
- 6. 「ユーザーアカウント制御」画面が表示された場合は、[はい(Y)]ボタンをクリックしてください。
- 7. インストールプログラムの指示に従ってインストールを行ないます。
- 8. インストールが完了したら再起動します。

以上で作業は終了です。

お問い合わせ | サイトマップ | プレスリリース | 商標に関して | ご利用上の注意

アイコンをクリックすると別ウィンドウが開きます。外部サイトが表示される場合があります。

※このページの画像はすべてイメージです。

個人情報保護方針 サイトのご利用条件

© Dynabook Inc.